## วิธีการตั้งรหัส WIFI สำหรับ D-Link DIR1251 (ผ่านโทรศัพท์มือถือ)

## รูปแบบการเชื่อมต่อ

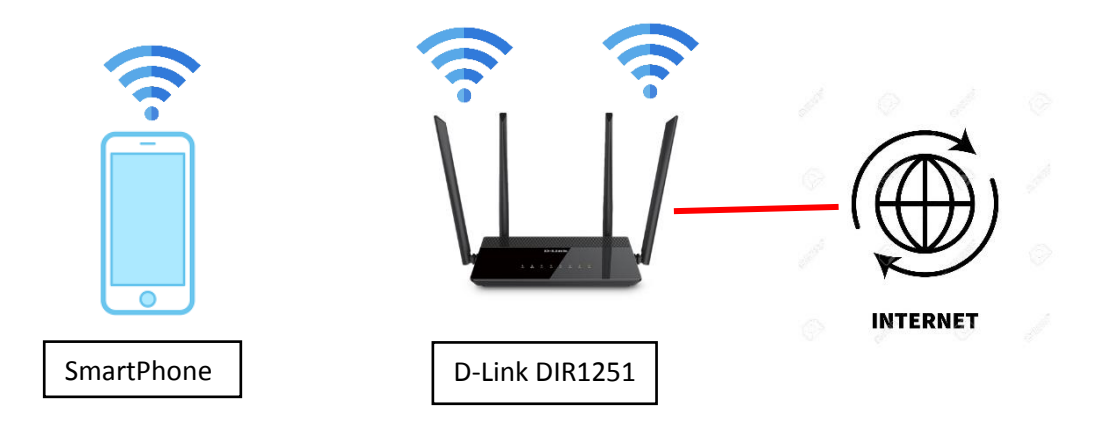

1.ทำการเชื่อมต่อ WIFI กับอุปกรณ์ D-Link DIR1251 สามารถเชื่อมต่อได้ทั้ง ย่านความถี่ 2.4GHz และ 5 GHz

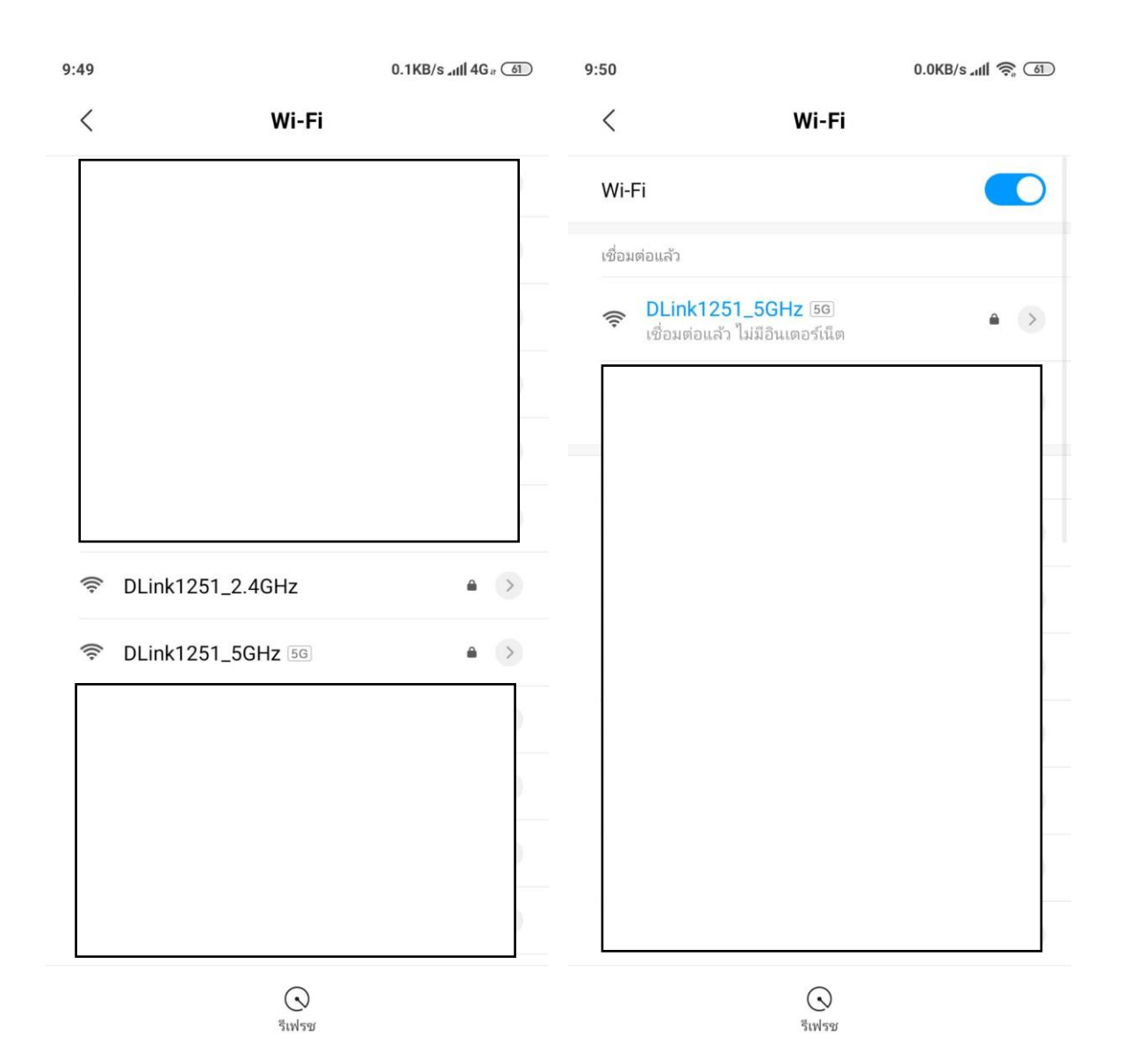

2.หลังจากทำการเชื่อมต่อ WIFI กับอุปกรณ์ได้แล้ว ให้ทำการเข้า Browser ของโทรศัพท์เช่น Google Chrome, Safari เป็นต้น หลังจากเข้า Browser แล้ว ให้พิมพ์ 192.168.0.1 เพื่อเข้าไปตั้งค่าต่างๆ

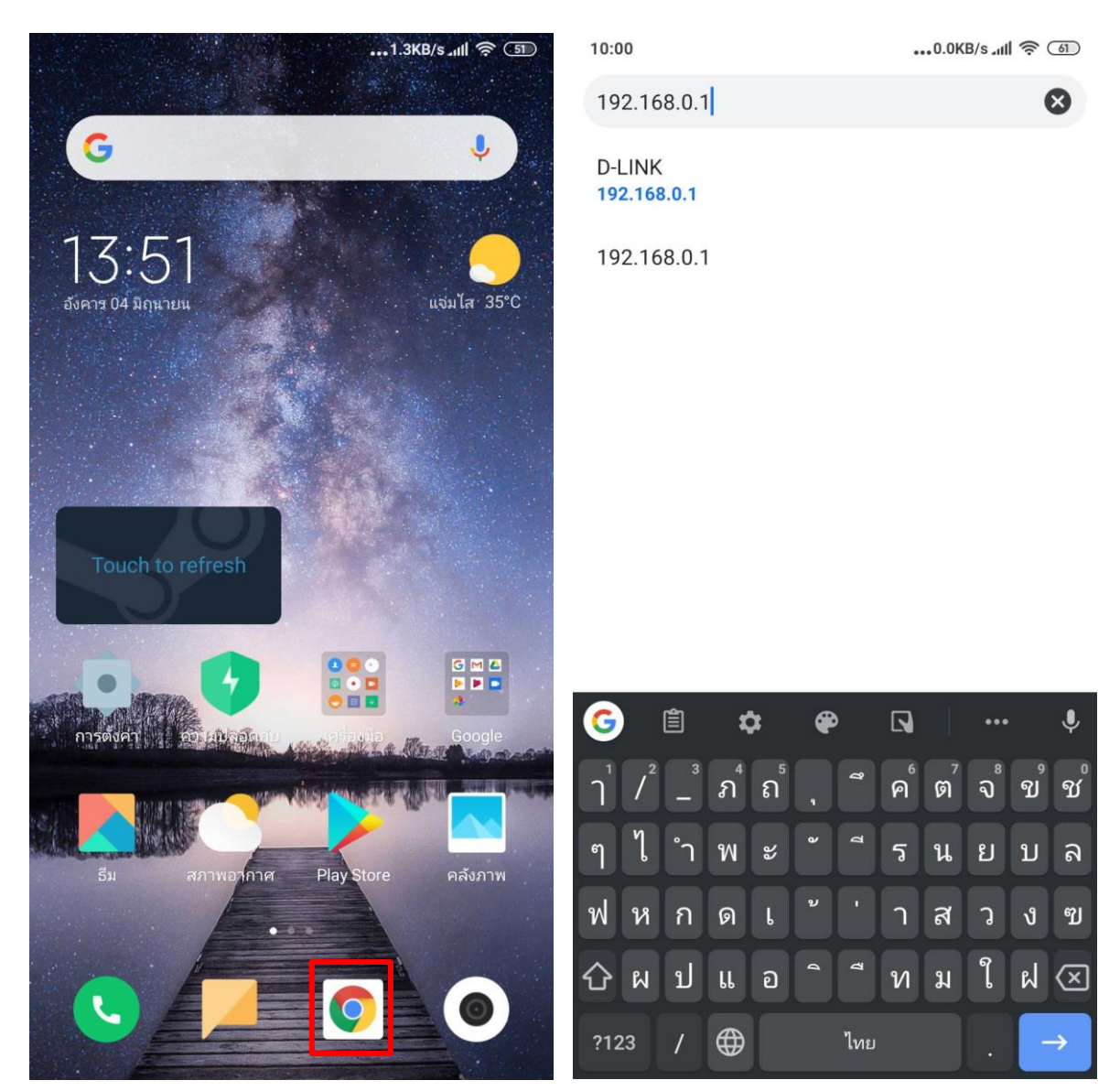

3.ทำการ Login โดย Password จะเป็นรหัสที่ตั้งค่าในการใช้งานครั้งแรก และทำการใส่รหัส CAPTCHA ให้ ถูกต้อง

| 9:50 | 9:50 ••••1.3KB/s الله جَه 🔾      |         |   |  |
|------|----------------------------------|---------|---|--|
| •    | 192.168.0.1/info/MobileLogin.htm | 2       | : |  |
|      |                                  | English | ٠ |  |
|      | <b>D-Link</b>                    |         |   |  |
|      | •••••                            |         |   |  |
|      | SE4EG                            |         |   |  |
|      |                                  |         |   |  |
|      | Log In                           |         |   |  |
|      |                                  |         |   |  |
|      |                                  |         |   |  |
|      |                                  |         |   |  |
|      |                                  |         |   |  |
|      |                                  |         |   |  |
|      | COPYRIGHT © 2017 D-Link          |         |   |  |

## 4.หลังจากเข้ามาหน้าเมนูแล้วให้ไปที่ WIFI

| 9:50      | •••5.5               | KB/s 📶 🤶 | 61 |
|-----------|----------------------|----------|----|
| ③ 192.168 | .0.1/MobileHome.html | 2        | :  |
|           | D-Link               |          |    |
|           | Network Status       |          |    |
|           | Internet             |          |    |
| (•        | Wi-Fi                |          |    |
| iii       | Guest Zone           |          |    |
| R         | Firmware             |          |    |

View: Desktop | Mobile

COPYRIGHT © 2017 D-Link

5.เมื่อมาถึงเมนูนี้จะสามารถตั้งชื่อและรหัส WIFI ได้ทั้งย่านความถี่ 2.4 GHz และ 5 GHz โดยช่อง Wi-Fi Name (SSID) จะเป็นช่องสำหรับการตั้งชื่อ และ Password จะเป็นช่องสำหรับตั้งรหัสผ่าน WIFI หลังจากตั้ง ค่าเสร็จ ให้กค Save ทำการรออุปกรณ์ Reboot 50 วินาที

| 9:51                        | ••••12.3KB/s 📶 🕈 | ê (61) | 9:51                    | ••• 0.4KE                                    | 8/sl 🥱 | 61 |
|-----------------------------|------------------|--------|-------------------------|----------------------------------------------|--------|----|
| (i) 192.168.0.1/MobileWiFi. | html 2           | :      | ① 192.1                 | 68.0.1/MobileWiFi.html                       | 2      | :  |
| Home D-Lin                  | k                |        | Home                    | <b>D</b> -Link                               |        |    |
| 🛜 Wi-Fi Settings            |                  |        |                         | -Fi Settings                                 |        |    |
| 2.4GHz Wi-Fi Name:          |                  |        | 2.4GHz                  |                                              |        |    |
| DLink1251_2.4GHz            |                  |        | DLink12                 | N/-                                          |        |    |
| Password:                   |                  | Passwo |                         |                                              |        |    |
| 12345678                    |                  | 123456 | 49                      |                                              |        |    |
|                             |                  |        |                         | Your changes are being saved,<br>please wait | 18     |    |
| 5GHz Wi-Fi Name:            |                  |        | 5GHz W                  |                                              |        |    |
| DLink1251_5GHz              |                  |        | DLink1251               | L_5GHz                                       |        |    |
| Password:                   |                  |        | Password                | l:                                           |        |    |
| 12345678                    |                  |        | 12345678                |                                              |        |    |
|                             |                  |        |                         |                                              |        |    |
| Save                        |                  |        |                         | Save                                         |        |    |
|                             |                  |        |                         |                                              |        |    |
|                             |                  |        |                         |                                              |        |    |
|                             |                  |        |                         |                                              |        |    |
|                             |                  |        |                         |                                              |        |    |
| COPYRIGHT © 2017 D-Link     |                  |        | COPYRIGHT © 2017 D-Link |                                              |        |    |